# 令和7年度入学者選抜試験 WEB 出願の手引き

|                               | WEB 出願期間                                           | 出願書類受付期間                                                                               |
|-------------------------------|----------------------------------------------------|----------------------------------------------------------------------------------------|
| 推 薦 に よ る 選<br>抜・帰国生徒特<br>別選抜 | 令和 6 年   2 月 2 日(月)~<br>令和 7 年   月 6 日(月)  6時30分   | 令和6年12月23日(月)9時00分~<br>令和7年1月6日(月)16時30分(※)<br>※年末年始(令和6年12月26日(木)~令和7年1月<br>5日(日))は除く |
| 学力検査による<br>選抜                 | 令和6年   2 月 2 日(月)~<br>令和 7 年   月 24 日(金)  6 時 30 分 | 令和7年   月 2   日(火)~<br>令和7年   月 24 日(金)   6 時 30 分                                      |

#### 準備していただくもの

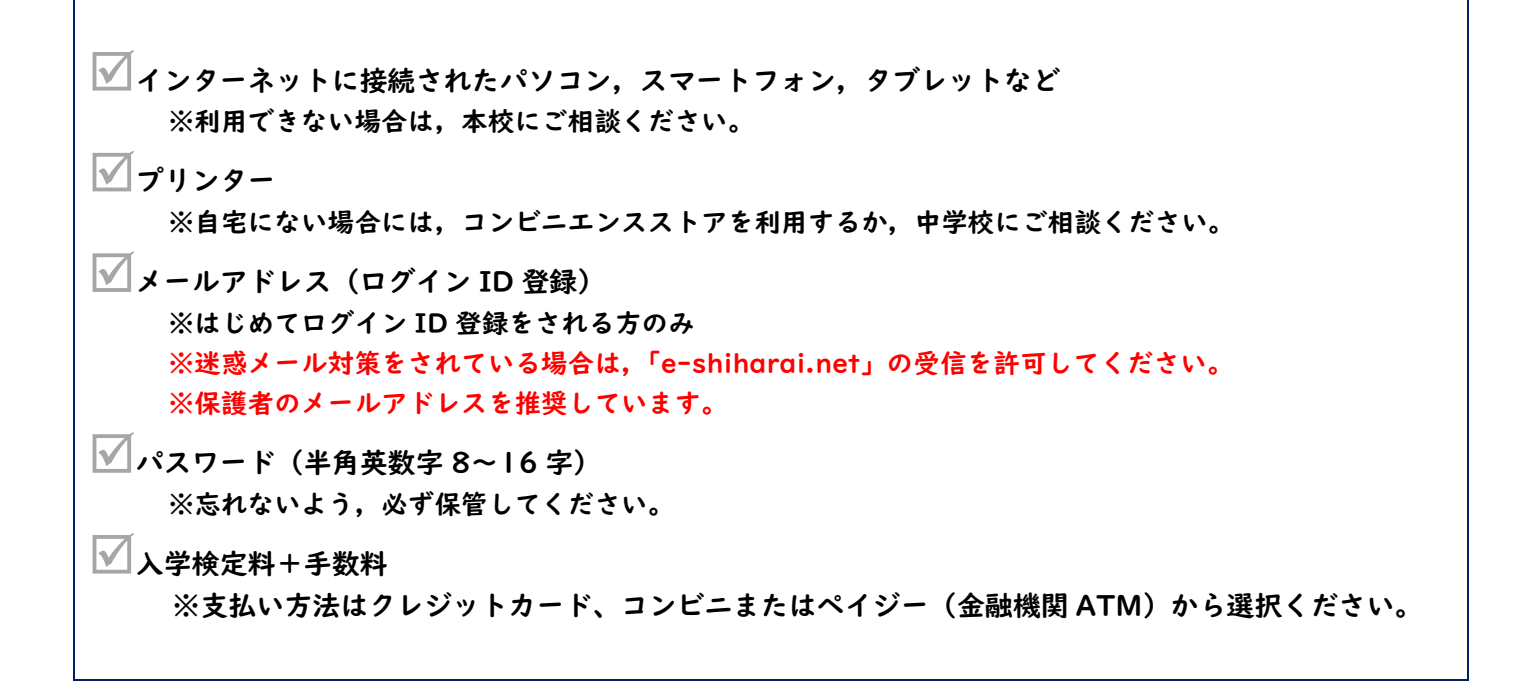

※WEB 出願の画面イメージは, PC 画面でのイメージです。スマートフォンでの画面では一部見え方が異なりま す。また、実際の画面とは一部異なる場合があります。

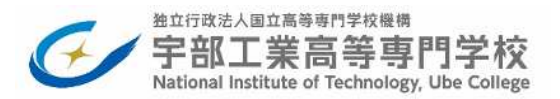

#### 手順① WEB 出願サイトにアクセスする

本校ホームページの「入学者選抜案内」ページにある「WEB 出願サイト」バナーからアクセスします。

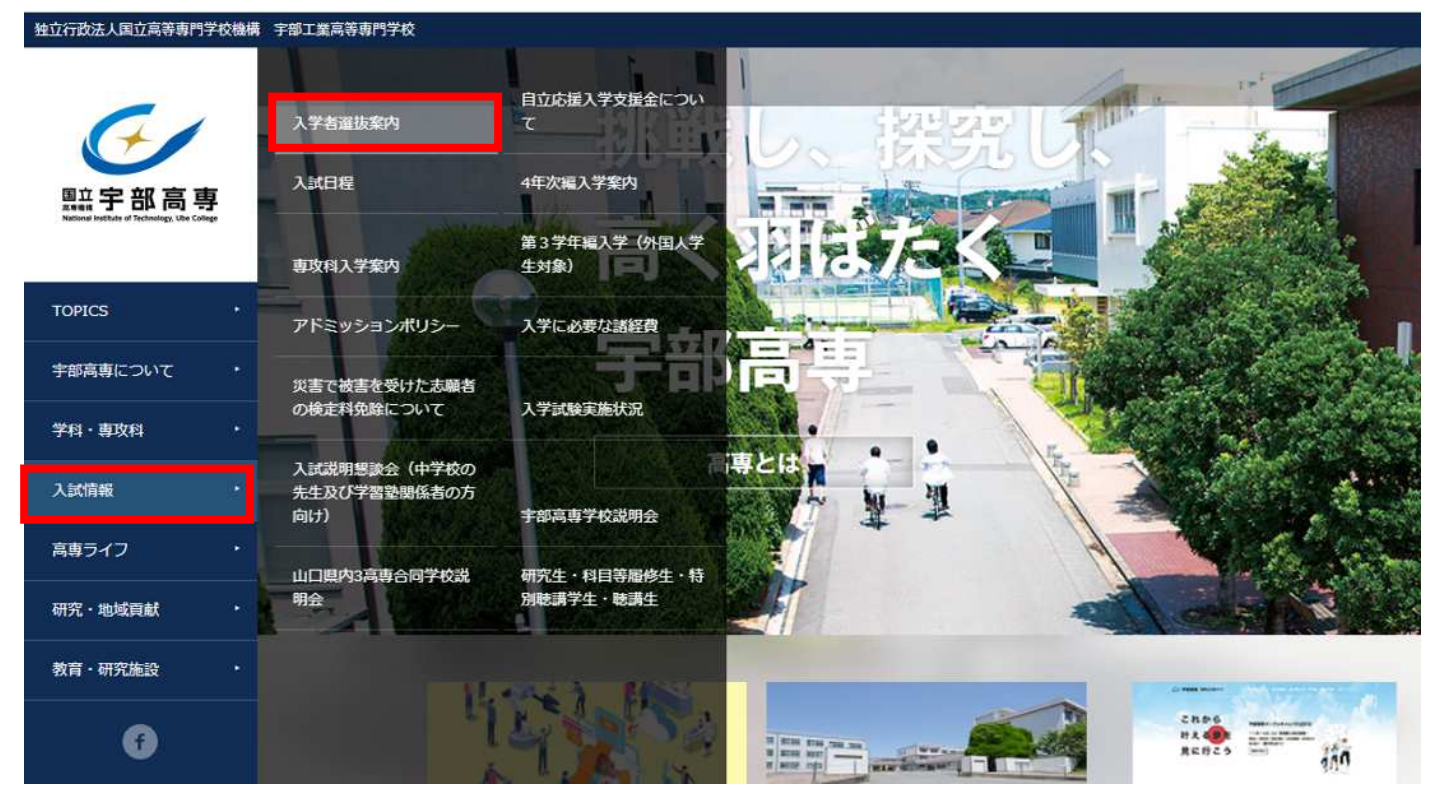

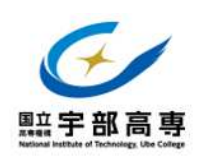

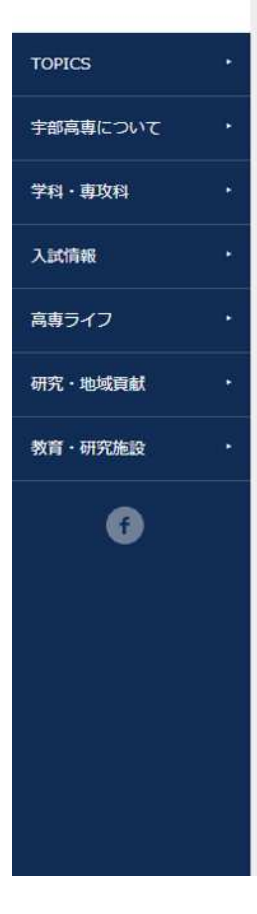

推薦による選抜における選抜方法の変更について(通知)

帰国生徒特別選抜の変更について(通知)

- 入学者受入方針(アドミッション・ポリシー)
- <u>令和6年度学校案内</u> 🔀
- 入学案内(令和7年度)
- <u>入学者募集要項(令和7年度)</u>
- 国立高等專門学校入学者選抜学力検査問題
   (過去3年分)

#### WEB出願について

- WEB出願の流れ
- WEB出願の手引き
   ※本手引きは予告なしで更新する場合あります。

以下のバナーからWEB出願が可能です。(令和6年12月2日(月)からアクセス可能です。)

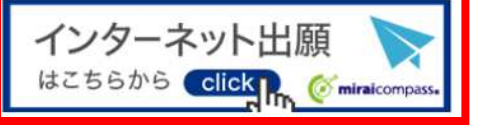

#### 手順2 マイページをつくる

※マイページをすでにつくられている方(本校の学校説明会やオープンキャンパスに参加申込された方)は,手順③に進んで下さい。

※他校の miraicompass サイトで mcID(共通 ID)として登録された ID をお持ちの方も,その ID にてログインが可能です。手順③に進んでください。

#### ①はじめての方は、<mark>はじめての方はこちら</mark>をクリックし、マイページを作成して下さい。

宇部工業高等専門学校(テスト)のネット出願へようこそ

| 【はじめて手続される方へ】<br>• ユーザID (メールアドレス)をはじめて登録される方は、下のボタン<br>をクリックしてください。<br>• miraicompassサイトでmcID (共通ID) として登録された方は、ログ<br>インにお進みください。                                                                                                    | WEB出願手続きをされる前に、必ずWEB出願の手引きをお読みください。<br>入学検定科支払い後は出願内容を修正できませんので、入学検定科支払い前に、<br>必ず中学校に出願内容を確認してもらってください。                                                |
|----------------------------------------------------------------------------------------------------|----------------------------------------------------------------------------------------------------|
| はじめての方はこちら                                                                                                    | 【令和7年度入学者選抜の出願期間】<br>○推薦による選抜・帰国生徒特別選抜<br>WEB出願:令和6年12月2日(月)〜令和7年1月6日(月)<br>出願書類提出(※):令和6年12月23日(月)〜令和7年1月6日(月)<br>※年末年始(令和6年12月26日(木)〜令和7年1月5日(日))は除く |
| <ul> <li>ユーザID登録がお済みの方へ】</li> <li>         ・登録済みのユーザID(メールアドレス)、パスワードを入力のうえ、         「ログイン」をクリックしてください。         ・メールアドレスの変更を希望される場合は、ログイン後、「メールアドレースの変更を完全される場合は、ログイン後、「メールアド         ・コンテレースの変更を完全される場合は、ログイン後、「メールアドレースの変更を完全される場合は、ログイン後、「メールアド         ・コンテレーンのでしていざい。     </li> </ul> | ○学力検査による選抜<br>WEB出願:令和6年12月2日(月) ~令和7年1月24日(金)<br>出願書類提出:令和7年1月21日(火) ~令和7年1月24日(金)                                                                    |
| レス変更」より変更してくたさい。<br><b>ペールアドレス</b>                                                                                                    | このWEB出版サイトへの入力だけでは出版手続は完了しません。入学検定料支払い、別途出願書類の提出が必要となります。                                                                                              |
| email                                                                                                    | 山脈音頻を捉出し手続か生した」すると、捉出音類支領機能メールが描きますの<br>で、そのメール受信をもって出願手続が完了となります。                                                                                     |
| (スワード 〇 パスワードの伏字解除                                                                                                    | [ユーザIDについて]                                                                                                    |
| Password                                                                                                    | 同じユーザIDで2名以上(兄弟)ご登録される場合は、1人目のログイン後、画面<br>右上メニューの「志願者情報変更」より追加登録することができます。                                                                             |
| ログイン                                                                                                    | ●自立応援入学支援金について<br>※約ちまたすを1 たったわい思考を行い、古谷社会考し、デジタナジカを1 たっ                                                                                               |
| パスワードをお忘れの方はこちら                                                                                                    | 具体を向にすれたエッザルで通ちを17V1、又和対象目として認定された新人生に<br>対して、入学料相当額の84,600円を「自立応援支援金」として支給する制度で<br>す                                                                  |
|                                                                                                    | <sup>2</sup> 。<br>詳しくは <b>こちら</b> を確認ください。                                                                                                    |

#### ②ユーザ ID としてご利用いただくご自身の受信可能なメールアドレスを入力し、送信ボタンを押して下さい。

| ユーザIDとしてご利用いただくご自身の受信可能なメールアドレスを入力して、「送信」ボタンを押してくださ                                                                                    |
|----------------------------------------------------------------------------------------------------|
| い。<br>入力されたメールアドレス宛てにユーザ管線用の確認コードを送信します。                                                                                               |
| メールが届きましたら、メールに記載された確認コードを入力し、バスワード登録(本登録)を行ってください。<br>(確認コードの有効期間は20分です)                                                              |
| ※登録いただいたメールアドレスに、学校からの緊急遠絡などを送信することがございます。                                                                                             |
| ※登録いただいたメールアドレスを公開する。または第三者に提供することはありません。<br>※ 「AUR##20」 たご時間いたがいたので、ご知用ください。                                                          |
| ※「利用規約」をに確認らいただいためらいになって、                                                                                                    |
| <重要>                                                                                                    |
| <ul> <li>入力されたメールアドレスに、奈特空で等の確認メールを送信します。</li> </ul>                                                                                   |
| <ul> <li>フィーチャー・フォン 通称: ガラケー)は、確認コードお知らせメールの受信はできますが、その後の<br/>お手続きは行えません。インターネットに接続されたパソコン等でお手続きください。</li> </ul>                       |
| <事前に設定をご確認ください>                                                                                                    |
| <ul> <li>ご自身のメールアドレスを、「@e-shiharai.net」からのEメールが受信できるように設定してください。</li> <li>確認コードお知らせメールにはURLが記載されております。URL付メールが受信できるように設定してく</li> </ul> |
| <ul> <li>各キャリアのメール受信設定方法は、こちらでご確認ください。</li> </ul>                                                                                      |
| docomo                                                                                                    |
| au<br>SoftBank                                                                                                    |
|                                                                                                    |
|                                                                                                    |
| メールアドレス email                                                                                                    |
| 355 182 (3328)                                                                                                    |

## ③入力されたメールアドレス宛てにユーザ登録用の確認コードが届きます。メールに記載された確認コードを入

#### カし、パスワード登録(本登録)を行って下さい。

| E-mail送信 /パスワード登録                                                          | パスワード登録完了 >> 志職者情報登録 >> 志職者情報登録 完了 >>                                                                                                    |                                           |
|----------------------------------------------------------------------------|----------------------------------------------------------------------------------------------------|-------------------------------------------|
| Step2 パスワード登録画面                                                            | 1                                                                                                    |                                           |
| ■メール送信が完了しました。(※お手続け                                                       | きはまだ完了しておりません〉                                                                                                    |                                           |
| **お手続きはまだ完了しておりませ<br>確認コード入力<br>確認コード<br>下記メール<br>メールに認<br>(確認コー<br>(確認コー) | た。メールを確認し、以下の入力を進めてください。<br>アドレス宛てに確認コードお知らせメールを送信しました。<br>動された確認コードを入力し、パスワード登録(本登録)を行ってください。<br>・ドの有効期間は20分です)                                                                                                    | ※メールに記載された確認<br>コードを入力する。                 |
| 確認コード<br><i>➡ <u>こち</u></i>                                                | メールアドレスが表示されます<br>お知らせメールが受信できない方<br>らよりテストメールを送信し、受信設定が正しく設定されているかご確認ください。                                                                                                    |                                           |
| パスワード入力<br>志願者氏名 (カナ)                                                      | セイ: (10時日)                                                                                                    |                                           |
| 生年月日<br>パスワード                                                              | 年 V 月 V 日 V<br>□ パスワードの伏字解除<br>= Fiel. パスワード条件を参照                                                                                                    | ※パスワードは、8 文字以                             |
| パスワード (確認)                                                                 |                                                                                                    | 上 16 文字以下、使用出来<br>る文字は「半角英字」と「半           |
|                                                                            | <ul> <li>※ 下記の条件を満たすパスワードを設定してください。         <ul> <li>・文字数は[8文字以上16文字以下]で設定してください。</li> <li>・使用できる文字は[「半角数字」と「半角数字」]です。</li> <li>・[「半角英字」と「半角数字」の組合せ]で設定してください。</li> <li>・アルファベットの[大文字と小文字を区別]しています。</li> </ul> </li> <li>※ ユーザIDの有効期間は下記のようになりますので、ご注意ください。</li> <li>・最終ログイン先が出職サイトの場合 :当年度末まで(2025/3/31)</li> <li>・最終ログイン先が出職サイト以外の場合:当年度末 +1年まで(2026/3/31)</li> </ul> | 角数字」です。アルファベ<br>ットの「大文字と小文字を<br>区別」しています。 |
| mcID(共通ID)登録<br>mcID (共通ID) として登録する                                        | Older Ochinz                                                                                                    | ※mcID(共通 ID)として<br>登録すると,他のミライコ           |
| mcID (##ED) 213                                                            | 下記ロゴマークのついたmiraicompassサイトをご利用になる場合、「はじめての方はごちら」の<br>手続き無して今回登録するメールアドレス・パスワードをご利用いただけるようになります。<br>mcID (共通ID) にした場合、miraicompass利用校全学校共通のIDとして登録されます。<br>IDと同様に競写真についても、mcID (共通ID) に対して1枚のみの登録となりますので、<br>インターネット出稿の際、学校ごとに写真を変更したい方はmcID (共通ID) を「いいえ」として登録してください。<br>mcID (共通ID) へ変更したい方は、マイページより変更が可能です。<br>メージョントンで発見した場合、文字が目的です。                                | ンパス導入高校の ID とし<br>ても利用することができま<br>す。      |
|                                                                            | ※登録したID以外のご登録の内容(個人情報・ID登録されている学校情報・お申込み内容など)は<br>他の学校に開示されることはありません。<br>で miraicompass<br>miraicompassとは、学校・受験生の受験・入試をサポートするサービスとして<br>多くの学校でご利用いただいているサービスです。                                                                                                    |                                           |
|                                                                            | 利用規約を確認し、同意した上で「登録」ボタンを押してください。                                                                                                    | ※登録後,入力されたメー<br>ルアドレスに登録完了後の              |

回同意する 戻る 登 绿

ιたメー 記了後の 確認メールが届きます。

①登録したメールアドレス(ID)、パスワードを入力してログイン後、「志願者選択」の画面になります。
 志願者を選択すると、「お知らせ・申込履歴」の画面になりますので、新規申込手続きへをクリックします。
 (出願用顔写真の登録は任意です。顔写真をアップロードしていただくと、写真票への写真の貼付が不要になります。)

|                                                                                                    | 7600000000                                                                                                    | 1 2002 9                               | 10 2000411                             | ->                       |                            |                  |                  |
|----------------------------------------------------------------------------------------------------|----------------------------------------------------------------------------------------------------|----------------------------------------|----------------------------------------|--------------------------|----------------------------|------------------|------------------|
| ならめて手続けれる方へ)<br>・ ーナビル (メールノドレン) をむじめて空煙される方は、下のボタン<br>をびりらくしく (左回へ)<br>・ rhetompeasU-f (remat) (月温田) として重適されたたね。ログ<br>インにな見座ください。 | NAMENTALALALARY、とTWENDALARAをあたらとしてい、<br>ためらないのないがいたいではまままでので、ためらないのは、という手<br>たとしまたする話し、そのいくたまい。                       | 申込超歴・配信メー                              | ルを確認する                                 |                          |                            |                  |                  |
| 141540 TEOTALE=515-                                                                                                    | (会社5年時人学者県市の出所務局<br>() (会社5年3月17日(日)十日(中国)<br>() 2日2日)<br>() 予約5年12月1日(土)<br>() () () () () () () () () () () () () ( | ┃ お知らせ                                 |                                        |                          |                            |                  |                  |
| 1-ザ009576980万へ)<br>・ 全球部のカーザ0(メールアドレス)。パスワードを入力の方え、<br>11974、またしまつしくとなる人、                                                          | 다구가한테시 수소했다.<br>- Vittem : 수진24:12月1日 (金) ~~원(84:1月24日 (전)<br>- 실제목대한민 : 수진(61:1月1日 (金) ~ 수진(64:1月24日 (전)             | [写真素の写真につ)<br>「WEB出題手続き」<br>写真貼付線に能写真( | いて】<br>が全て見了すると、写真要行<br>相Scm×横4cm)を貼付す | EG刷できます。<br>る必要がありますので、『 | 真を準備しておいてくださ               | い、または、以下の「出職用額等」 | 1を確認/変要する方はこちら」の |
| <ul> <li>メールンドレスの必要を希望される場合は、レジイン後、「メールンドレス変更」より変更してください。</li> </ul>                                                               | このWEB出版サイトに「けては出版工作は古「Lishta」の設計出版をおけ<br>の目的となります。                                                                    | メンから与共をアジ<br>※写真は、出版前31                | アロートしてくたさい。                            | 無時長                      |                            |                  |                  |
| -&PF62                                                                                                    | 山原古和を通いし手続か至て元丁すると、特山口共党和紀孝メールが着きますの<br>下、そのメール表示をもって戸蔵手続か元丁となります。                                                    | ※関与肉をアップロ・                             | - ドしていただくと、与真学                         | 顏写]                      | 真をアップロ                     | コードする            |                  |
|                                                                                                    | In Unicated)                                                                                                    | -                                      | -                                      | 坦山                       | はっったク                      | 11 31 7          |                  |
| ave 1 - Lindo-Toolage                                                                                                    | 右トメニューの「京副者協制を学」より決し資料することがでつます。                                                                                      | Carlos Constant                        | 978255                                 | -700 -                   |                            | 9970             |                  |
| <i>271</i> 9                                                                                                    | システムに開きるお知らけ                                                                                                    | 100                                    |                                        |                          |                            |                  |                  |
| tara-Fananaataran                                                                                                    | barlascensusta                                                                                                    | 甲込履歴                                   |                                        |                          |                            |                  |                  |
|                                                                                                    |                                                                                                    | 申込履歴情報はあ                               | りません。                                  |                          |                            |                  |                  |
|                                                                                                    |                                                                                                    | 申込酬号                                   | 入試区分                                   | 申込日                      | 支払方法                       | 入金值報             | 受験票              |
|                                                                                                    |                                                                                                    |                                        | 170                                    | メールアドレスで、 <del>双子</del>  | など複数名の出職を行う場合              | _                |                  |
|                                                                                                    |                                                                                                    |                                        | 西面の                                    | 主メニューの「志眠者情              | (変更) をクリックし、手持<br>新規申込手続さへ | 語る追加してください。      |                  |
|                                                                                                    |                                                                                                    |                                        |                                        | 10                       |                            |                  |                  |
|                                                                                                    |                                                                                                    |                                        |                                        |                          | <u> </u>                   |                  |                  |
|                                                                                                    |                                                                                                    |                                        |                                        |                          |                            |                  |                  |
|                                                                                                    |                                                                                                    |                                        |                                        |                          |                            | 出願を開如            | 台するにはここ          |
|                                                                                                    |                                                                                                    |                                        |                                        |                          |                            |                  |                  |

### ②入試区分を選択し、次へをクリックします。

| Step1 入試区分 | 選択   |         |      |   |
|------------|------|---------|------|---|
| 入試区分選択     |      |         |      |   |
|            | 入武区分 | 選んでください |      | ~ |
|            |      | Ę       | 5 次へ |   |

規約同意確認の画面が表示されますので、最後までスクロールして確認し、同意して次へをクリックします。

③志願者情報入力

<mark>必須</mark>はすべて入力あるいは選択し,<mark>試験選択画面へ</mark>をクリックします。

| 志願者情報入力                            |                                                                                                    |                                                                                                    |           |                |
|------------------------------------|----------------------------------------------------------------------------------------------------|----------------------------------------------------------------------------------------------------|-----------|----------------|
| 志願者氏名(漢字) 👪                        | 作: 原用 名: 大田<br>(+4): (+4): ((+4): (+4): (+4): (+4): (+4): (+4): (+4): (+4): (+4): (+4 |                                                                                                    |           |                |
| 恣意者氏名(フジカナ) 🔐                      | 번째 : 고아다~ 3년 · 9년 ·                                                                                                    |                                                                                                    |           |                |
| <b>从</b> 定(旧志)万年 111               | (1年8-07) (1年8-07)<br>● なし 〇 あり                                                                                                    |                                                                                                    |           |                |
| 生在月日 (2011)                        | # V A V U V                                                                                                    |                                                                                                    |           |                |
| 住所                                 | ■ 市外の方はチェック                                                                                                    |                                                                                                    | 入力画面      | i例(推薦による選抜)    |
| 影使番号(参照                            | 1234567 日光純素                                                                                                    |                                                                                                    |           |                |
|                                    | (軍務数学:ハイフンロレガ6)                                                                                                    |                                                                                                    |           |                |
| 都道府號                               | 思んでくだかい 🗸                                                                                                    |                                                                                                    |           |                |
| 加区町村 🏜                             | (#Q)○○/#L<br>(#19) = (#Q)○○/#)                                                                                                    |                                                                                                    |           |                |
| 町名 · 番車 高級                         | $\begin{array}{ c c c c c } 0 &  c c c c c c c c c c c c c c c c c c $                                                                                                    |                                                                                                    |           |                |
| 請抱名,卻臟蟲号                           | 000075595101<br>(#8:00075595141)                                                                                                    |                                                                                                    |           |                |
| 编结番号 25月                           | (#ABY) - (#ABY) - (#ABY)                                                                                                    |                                                                                                    |           |                |
| 出导学校                               | 迎んでください 🗸                                                                                                    |                                                                                                    |           |                |
|                                    | 現んでくたれい<br>研んでくたれい                                                                                                    |                                                                                                    |           |                |
| その他の学校                             |                                                                                                    |                                                                                                    |           |                |
| 出版資格(学校)                           | <u>-</u> <i>B</i> ( <i>A</i> , <i>T</i> < <i>B</i> ( <i>B</i> ), <i>V</i> < <i>V</i>                                                                                                    |                                                                                                    |           |                |
| 出頭資格(学歴)で「その作」を選択<br>の場合はこちらへ入力    |                                                                                                    |                                                                                                    |           |                |
| 入奈希望(入学者の遍考には関係あり<br>ません) 🔠        | ● 石<br>○ 施                                                                                                    |                                                                                                    |           |                |
| 第1志留学科                             | ныцт.744 🗸                                                                                                    |                                                                                                    |           |                |
| 推薦で合格内定とならなかった場合の<br>学力検査による選抜受装希望 | <ul> <li>希望する 〇 希望しない</li> <li>● ロッカンドをパラーと</li> </ul>                                                                                                    |                                                                                                    |           |                |
|                                    | 保護者情報人力                                                                                                    |                                                                                                    |           |                |
|                                    | 保護者氏名(漢字) 位第                                                                                                    | 姓: 未来<br>(全句)                                                                                                    | 名:        | ₩<br>(±9)      |
|                                    | 保護者氏名(カナ)                                                                                                    | セイ: 5ライ<br>(主角ルナ)                                                                                                    | *1:       | カオル<br>(生現1/+) |
|                                    | 志願者との続柄(志願者から見た保護<br>者の続柄)                                                                                                    | **                                                                                                    |           |                |
|                                    | その他                                                                                                    |                                                                                                    |           |                |
|                                    | 住所                                                                                                    | <ul> <li>         ・ 志願者と同じ住所の場合はチェック         ・</li> <li>         ・ 南外の方はチェック         ・     </li> </ul>                       |           |                |
|                                    | 都使做号 💩                                                                                                    | 7550097<br>(半角数)/: バイフンなし7時)                                                                                                 |           |                |
|                                    | 都道府県。                                                                                                    | uog 🗸                                                                                                    |           |                |
|                                    | 市区町村 💩                                                                                                    | 字部市<br>(宇角:(南)つ()の)                                                                                                    |           |                |
|                                    | 町名、量地 💩                                                                                                    | $\pi i i i i i i i i i i i i i i i i i i i$                                                                                  |           |                |
|                                    | <b>建物名</b> - 部庫器号                                                                                                    | 例)○○マンション101<br>(余角:(例)○○マンション101)                                                                                           |           |                |
|                                    | <b>緊急連絡先(携帯電話など)</b>                                                                                                    | 0836         -         35         -         197           (半母数?)         (半母数?)         (半母数?)         (半母数?)         (半母数?) | 74<br>57) |                |
|                                    |                                                                                                    | 保存しないで戻                                                                                                    | る 試験選択画   | 面へ             |

#### ④ クリックすると、現在の選択中の試験欄に「入試区分」・「試験名」・「試験日」が表示されます。

Step3 試験選択

#### お知らせ

# 「推薦による選抜」の結果、合格内定とならなかった場合に「学力検査による選抜の受験を希望する」場合は、試験検索で試験日:1月18日の「推薦による選抜」を選択した後、再び試験検索で試験日:2月9日の「学力検査による選抜」を選択してください。

| 試験検索                             |                                        |       |     |      |
|----------------------------------|----------------------------------------|-------|-----|------|
| 願する試験を検索し、画面中M<br>同時に複数出願する場合は、¥ | &の選択ボタンを押してください。<br>乗り返し検索・追加を行ってください) |       |     |      |
| ,                                | 試区分 推薦による選抜                            |       |     |      |
|                                  | <b>試験日</b> 1月18日                       | •     |     |      |
| 1                                | <b>机融会组</b> 字型核查会得                     | ~     |     |      |
| 観索された試験                          |                                        |       |     |      |
| 入試区分                             | 試験名                                    | 試験日   | 選択  |      |
| 供用/ニトマ2時均                        | 供商による銀坊                                | 10180 | - N | 2210 |

試験検索欄の「入試区分」・ 「試験名」・「試験日」を確 認し, <mark>選択</mark>をクリックしま す。

| 入試区分    | 試験名               | 試験日   | 選択解踪 |
|---------|-------------------|-------|------|
| 推薦による選抜 | 推薦による選抜           | 1月18日 | 羅民解除 |
| 推薦による選抜 | 学力検査による選抜(宇部検査会場) | 2月9日  | 選択解除 |

「推薦による選抜」及び「帰 国生徒特別選抜」の結果、 合格内定とならなかった場 合に「学力検査による選抜 の受験を希望する」場合は 「<u>推薦による選抜」と「学</u> 力検査」による選抜の2つ <u>を選択</u>してください。

#### ⑤出願情報の確認のため、保存して中断するをクリックします。

#### ※入学検定料の支払い手続きを行うと入力内容の修正ができないため、「お支払い画面へ」には進まず「申込内容 確認書」の印刷を続けて行います。

現在選択中の試験

| 入試区分    | 試験名               | 試験日   | 選択解除                                                                                                    |
|---------|-------------------|-------|----------------------------------------------------------------------------------------------------|
| 推薦による道抜 | 推薦による逆抜           | 1月18日 | all of an and a second second s |
| 推薦による運抜 | 学力検査による追抜(宇部検査会場) | 2月9日  | allacente:                                                                                                    |

#### 申込済試験

| 入試区分 | 試験名 | 試験日 |
|------|-----|-----|
|      |     |     |

お知らせ

#### 【注意】「推薦による選抜」の結果、合格内定とならなかった場合に「学力検査による選抜の受験を 希望する」方へ

「現在選択中の試験」項目で試験名「推薦による選抜」と「学力検査による選抜(○○会場)」の2 項目が表示されている必要があります。今一度ご確認ください。

#### 検定料のお支払い手続きを行うと入力内容を修正できません。

「保存して中断する」ボタンを押して入力内容を保存し、マイベージの「申込確認」から「申込内容確認書」を印刷し、保護者や中学校等に確認してもらってください。

入力内容に誤りがないか確認後、「お支払い画面へ」ボタンにより、次へ進んでください。

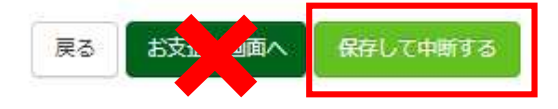

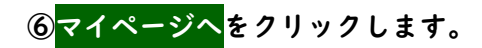

申込情報保存完了
申込情報を保存しました
申込客期間する場合はマイページよりお願いします。
お知らせ
マイページの「申込確認」から「申込内容確認書」を印刷し、保護者や中学校等に確認してもらってください。

| 2CTE DO C           | クリックします | 0   |      |      |  |     |
|---------------------|---------|-----|------|------|--|-----|
| 用顔写真を登録             | 対る方はごちら |     |      |      |  |     |
|                     |         |     |      |      |  |     |
| 申込履歴                |         |     |      |      |  |     |
| 申込履歴<br><b>申込番号</b> | 入試区分    | 申込日 | 支払方法 | 入金情報 |  | 受験票 |

新規申込手続きを行うには、上記の申込が完了している必要があります。

# ②申込内容を確認し、間違いがなければ画面一番下の申込内容確認書をクリックします。 ※訂正する場合は「戻る」をクリックし、申込履歴ページの「続きから」をクリックしてください。

| 試験名・お支払い方法の確認                                                                                                    |                                                                                                    |
|----------------------------------------------------------------------------------------------------|----------------------------------------------------------------------------------------------------|
| 試験名 ・試験日                                                                                                    | 推薦による選抜 1月18日<br>学力検査による選抜(宇部検査会場) 2月9日                                                             |
| お支払い方法                                                                                                    | -                                                                                                   |
| 志願者情報の確認                                                                                                    |                                                                                                    |
| 志願者氏名(漢字)                                                                                                    | 高専 太郎                                                                                               |
| 志願者氏名(フリカナ)                                                                                                    | コウセンタロウ                                                                                             |
|                                                                                                    |                                                                                                    |
|                                                                                                    | <sup>なし</sup><br>~~~~~~~中略~~~~~~~~~~~~~~~~~                                                         |
| 外字(旧字)有無<br>                                                                                                    | なし<br>~~~~~~~中略~~~~~~~~~~~~~~~                                                                      |
| 外子(旧子)有無<br>                                                                                                    | なし<br>~~~~~~~中略~~~~~~~~~~~~~~~<br><sup>未来</sup> 薫                                                   |
| 外子(旧子)有無<br>保護者情報の確認<br>保護者氏名(漢字)<br>保護者氏名(力ナ)<br>志願者との続柄(志願者から見た保護<br>者の続柄)                                                                                                    | なし<br><b>~~~~~~~中略~~~~~~~~~~~</b><br><sup>未来</sup> 薫<br><sup>ミライカオル</sup><br>母                      |
| <ul> <li>株字(旧字)有無</li> <li>(保護者情報の確認     <li>保護者(素)(漢字)     <li>保護者氏名(漢字)     <li>(法職者との続柄(法願者から見た保護<br/>首の続柄)     </li> <li>その他     </li> </li></li></li></ul>                                                                                                    | なし<br><b>~~~~~~~中略~~~~~~~~~~~</b> ~~<br><sup>未来</sup> 麗<br>ミライカオル<br>母                              |
| 外子(旧子)有無 (保護者情報の確認 保護者氏名(漢字) 保護者氏名(力ナ) 志願者との続柄(志願者から見た保護者の続柄) その他 住所(郵便番号)                                                                                                    | なし<br><b>~~~~~~~中略~~~~~~~~~~~~</b><br><sup>未来</sup> 薫<br>ミライカオル<br>母<br>7550097                     |
| 外子(旧子)有無 保護者情報の確認 保護者(漢字) 保護者氏名(漢字) 保護者氏名(力ナ) 志願者との続柄(志願者から見た保護者の続柄) その他 住所(郵運兩県)                                                                                                    | なし<br><b>~~~~~~~中略~~~~~~~~~~~~</b><br><sup>未来</sup> 翼<br>ミライカオル<br>母<br>7550097<br>山口県              |
| <ul> <li>外子(旧子)有無</li> <li>保護者情報の確認</li> <li>保護者氏名(漢字)</li> <li>保護者氏名(力ナ)</li> <li>志願者との続柄(志願者から見た保護<br/>首の続柄)</li> <li>その他</li> <li>住所(郵便番号)</li> <li>住所(都道府県)</li> <li>住所(市区町村)</li> </ul>                                                                         | なし<br><b>~~~~~~~中略~~~~~~~~~~~~</b><br>末来 薫<br>ミライ カオル<br>母<br>7550097<br>山口県<br>宇郎市                 |
| <ul> <li>外子(旧子)有無</li> <li>保護者情報の確認</li> <li>保護者氏名(漢字)</li> <li>保護者氏名(次子)</li> <li>志願者との続柄(志願者から見た保護者の続柄)</li> <li>その他</li> <li>住所(郵便番号)</li> <li>住所(郵道府県)</li> <li>住所(市区町村)</li> <li>住所(町名・聶地)</li> </ul>                                                           | なし<br><b>~~~~~~~中略~~~~~~~~~~~</b><br>末来 薫<br>ミライカオル<br>母<br>7550097<br>山口県<br>宇郎市<br>常盤台2 - 1 4 - 1 |
| <ul> <li>外子(旧子)有無</li> <li>保護者情報の確認</li> <li>保護者情報の確認</li> <li>保護者氏名(漢字)</li> <li>保護者氏名(次字)</li> <li>保護者氏名(力ナ)</li> <li>志願者との続柄(志願者から見た保護者の続柄)</li> <li>その他</li> <li>住所(郵運希男)</li> <li>住所(郵運希県)</li> <li>住所(市区町村)</li> <li>住所(市区町村)</li> <li>住所(建物名・郵屋番号)</li> </ul> | なし<br><b>~~~~~~~ 中略~~~~~~~~~~~~~</b>                                                                |

③「申込内容確認書」(PDF 形式)がダウンロードされますので印刷してください。 ※申込内容確認書の提出については,中学校の先生の指示に従ってください。

#### ※中学校の先生に申込内容を確認してもらった後,次の操作を行ってください。

申込内容確認書

手順⑤検定料の支払い

# ①マイページを開くと下の画面になりますので<mark>続きから</mark>をクリックして,<mark>お支払い画面へ</mark>が表示されるページま

#### で進んでください。

| 込履歴・配信                                                 | メールを確認する                                                                                 |                                                    |                                           |                                |            |            |                   |        |
|--------------------------------------------------------|------------------------------------------------------------------------------------------|----------------------------------------------------|-------------------------------------------|--------------------------------|------------|------------|-------------------|--------|
| お知らせ                                                   |                                                                                          |                                                    |                                           |                                |            |            |                   |        |
| 写真票の写真に<br>WEB出願手続き<br>真貼付欄に頗可<br>ンから写真をアッフ<br>弱写真をアッフ | ついて】<br>き」が全て完了すると、写<br>消(縦5 cm×横4 cm)を!<br>'ップロードしてください<br>!3か月以内に撮影したも<br>'ロードしていただくと、 | 写真票を印刷できま<br>貼付する必要があ<br>。<br>ので、無背景・鼎<br>写真票への写真の | ます。<br>りますので、写真<br>明明かつ正面上半身<br>別船付が不要になり | を準備しておいてく<br>身のものとします。<br>こます。 | ださい。または、以下 | の「出職用頗写真を發 | <b>2</b> 認/変更する方は | こちら」のオ |
| 用順写真を登録                                                | 対る方はごちら                                                                                  |                                                    |                                           |                                |            |            |                   |        |
| 用脑与直を含い<br>申込履歴                                        | 村る方はごちら                                                                                  |                                                    |                                           |                                |            |            |                   |        |
| 明編5点を含い<br>申込履歴<br><b>申込番号</b>                         | 時る方はごちら<br>入試区分                                                                          | 申込日                                                | 支払方法                                      | 入金情報                           |            |            |                   | 受験票    |

新規申込手続きを行うには、上記の申込が完了している必要があります。

#### ②「お支払い方法」を選択し、確認画面へをクリックします。

※事務手数料は志願者の負担となります。

#### 試験名・試験日

| 入試区分    | 試験名               | 試験日   |  |
|---------|-------------------|-------|--|
| 推薦による選抜 | 推薦による選抜           | 1月18日 |  |
| 推薦による選抜 | 学力検査による選抜(宇部検査会場) | 2月9日  |  |

入学検定料 ¥16,500-

#### お支払い方法の選択

※お支払い方法により事務手数料が異なりますので、事務手数料を確認しお手続きしてください。

| <ul> <li>クレジットカード</li> </ul> | [事務手数料 | ¥514-] |
|------------------------------|--------|--------|
| 0 コンビニエンスストア                 |        |        |
| ○ ペイジー・金融機関ATM(現金)           |        |        |
| ご利用可能な金融機関ATMについて            |        |        |
| ○ ペイジー・金融機関ATM(カード・通帳)       |        |        |
| ご利用可能な金融機関ATMについて            |        |        |
| ○ ペイジー (ネットバンキング)            |        |        |

#### ③内容をすべて確認し、 上記内容で申込むをクリックします。

#### ※これ以降は WEB 出願内容の変更ができなくなりますので,十分ご注意ください。

| 版 1月18日<br>る選抜 (宇部検査<br>16,500円<br>514円<br>17,014円<br>フード<br>ード種類<br>スト選想用)<br>コード | 主会場) 2月<br>違んでください<br>、 、 、 、 、 、 、 、 、 、 、 、 、 、 、 、 、 、 | 9日<br>い<br>目/ | (#5)27)      | ▼<br>(半角数字)         |              |              |                                        |
|------------------------------------------------------------------------------------|-----------------------------------------------------------|---------------|--------------|---------------------|--------------|--------------|----------------------------------------|
| 16,500円<br>514円<br>17,014円<br>フード<br>ード種類<br>ニト磁号<br>スト現2用)<br>コード<br>ユードとは        | 遅んでください<br>マーノ                                            | .v1<br>■      | (半均数字)       | ▼<br>(半角数字)         |              |              |                                        |
| 514円<br>17,014円<br>ウード<br>ウード<br>モード種類<br>スト環境用)<br>コード<br>ユードとは                   | 違んでください<br>マート                                            |               | (半角数字)       | ✔<br>(半舟数字)         |              |              |                                        |
| <b>ウード</b><br>ード種類<br>ニト編号<br>スト編第<br>コード<br>コード                                   | 違んでください<br>マー・<br>」                                       |               | (半角数字)       | ✔<br>(平角数字)         |              |              |                                        |
| - ド種類<br>- ド番号<br>スト環境用)<br>コード<br>1ドとは                                            | 遅んでください<br>マー・                                            |               | (半角数学)       | ✔<br>(半角数字)         |              |              |                                        |
| -ド番号<br>スト環境用)<br>コード<br>ドとは                                                       | ×.                                                        | 日/            | (半角数字)       | (半角数子)              |              |              |                                        |
| ー 下 <b>会</b> 号<br><u>スト環境用</u> )<br>コード<br><u>ユードとは</u>                            | •]                                                        | 日/            | (半角数学)       | (半角数字)              |              |              |                                        |
| コード<br><u>ユードとは</u>                                                                | •                                                         | 日/            | (半角数字)       |                     |              |              |                                        |
| <u>3-8214</u>                                                                      | <b>~</b> ] J                                              | 日/            | (+)9927)     |                     |              |              |                                        |
|                                                                                    | •                                                         | 月/            |              |                     |              |              |                                        |
|                                                                                    |                                                           |               |              | 年                   |              |              |                                        |
|                                                                                    |                                                           |               |              |                     |              |              |                                        |
|                                                                                    |                                                           |               |              |                     |              |              |                                        |
|                                                                                    |                                                           |               |              |                     |              |              |                                        |
|                                                                                    | îを除く)                                                     | E             | 在 羽 ト ッ      |                     | チェック         |              |                                        |
| 数を超える場合                                                                            |                                                           | 1             | 臣中心して        | _, ♥()              | / ⊥ / /      |              |                                        |
| 数を超える場合                                                                            |                                                           |               |              |                     |              |              |                                        |
| 数を超える場合                                                                            |                                                           | 1             | して下さ         | د کم ک <sup>و</sup> |              |              |                                        |
| 。数を超える場合                                                                           |                                                           | l             | して下さ         | د کم ک <sup>و</sup> |              |              |                                        |
| 数を超える場合                                                                            |                                                           | 1             | して下さ         | ز <i>ا</i> ره ر     |              |              |                                        |
|                                                                                    | 教を切って招く                                                   | 物を切うて収みを除く)   | *教会初うブロウを終く) | 教を切って担合を除く)         | *教士初立了把众士路了1 | *教を切って担合を除く) | ************************************** |

「送信完了」になり,登録されたメールアドレスに「申込受付,および入学検定料お支払いのお知らせ」メール が届きます。

### ①検定料の支払いが完了すると、マイページの「申込履歴」の右下に<mark>受験票</mark>ボタンが表示されるので、クリック します。

| 申込履歴      |         |       |          |             |      |               |
|-----------|---------|-------|----------|-------------|------|---------------|
| 申込番号      | 入試区分    | 申込日   | 支払方法     | 入金情報        |      | 受験票           |
| 241000003 | 推薦による選抜 | 9月19日 | クレジットカード | 決済完了(9月19日) | 申込確認 | - <b>受除</b> 原 |

## ②<mark>「写真票」表示</mark>をクリックします。

| 武区分                                       | 推薦による選抜                                             |                                                           |
|-------------------------------------------|-----------------------------------------------------|-----------------------------------------------------------|
| 験名・試験日                                    | 推薦による選抜 1月18日<br>学力検査による選抜(宇部検査会場) 2月               | 月9日                                                       |
| ダウンロード                                    |                                                     | <b>火</b> 込在                                               |
| 受験票PDFをダウンロードします。                         |                                                     | ※注息                                                       |
| 順写真を登録しておくと、受験票PI                         | DFに頗写真を表示することができます。                                 | シレン シャン・シング シャーシー シング シング シング シング シング シング シング シング シング シング |
| (与具の登録はマイベーンより付え                          | 59)                                                 |                                                           |
| ブラウザ上でPDFを開き印刷を行う<br>DFを保存した後は、AdobeReade | と、罫線が消えたり、レイアウトが崩れる場合があります。<br>rを利用して表示・印刷を行ってください。 | を印刷してる別間の計細は、券条                                           |
| dobeReaderをお持ちでない方は                       | <b>メ下リンクよりダウンロードし、インストールしてください。</b>                 | 要項を確認して下さい。                                               |
| Get Adobe                                 |                                                     |                                                           |

③「写真票」がダウンロードされるので印刷し、「写真票」を中学校へ提出します。

※A4サイズ・白色用紙にカラーで印刷して下さい。

※事前に写真をアップロードした場合は、写真が自動的に配置されます。配置されていない場合は、5 cm×4 cm のサイズの写真を写真票に貼り付けてください。

以上で WEB 出願は完了です。